# Direcciones para tener acceso<br/> PowerSchool

El Distrito Escolar Del Área De Hazleton usa PowerSchool para el sistema de información estudiantil. El sistema es basado en el web y nos permite asignar notas y reportar ausencias. Estamos emocionados de proveerle acceso a los grados y la asistencia actuales de su estudiante a través del internet.

Si usted tiene acceso al internet en su casa o en su trabajo usted puede ver la información sobre su estudiante en cualquier momento. También usted puede registrarse para notificaciones de notas, asistencia escolar o anuncios de la escuela. Si usted todavía no tiene acceso del internet usted puede llamar a la escuela para recibir el reporte de su estudiante

Por favor mantenga sus claves confidenciales para que solamente usted pueda tener acceso a la información. Estudiantes tienen sus propios login ID y claves, entonces trate de tener su información de login confidencial y separado de la información de su hijo(a). Claves y ID's perdidos no serán dados por teléfono, pero si enviados a la dirección en el sistema.

En una computadora que esté conectada al Internet, abra su página de internet (Internet Explorer, Safari, Firefox, AOL). Usted tendrá acceso a la página de internet de PowerSchool visitando la pagina www.hasdk12.org y haga un clic en el icono de PowerSchool arriba en la esquina a mano derecha.

| District Select a School                | Translate this page from                   | Sign-In / Register                                                                      |
|-----------------------------------------|--------------------------------------------|-----------------------------------------------------------------------------------------|
| Hazleton Area<br>Hazleton, Pennsylvania | a School District                          | Lunch Menu PowerSchool<br>Search                                                        |
| Home Academics Administration Ath       | nletics Board of Education Community Depar | tments Fine Arts Registration Calendar                                                  |
| Haga un cl<br>ir a la p                 | ic aquí para<br>ágina de                   | Announcements                                                                           |
| PowerScr                                | nool Log-In                                | physical address, you need to provide the<br>district with 3 proofs of the new address. |
|                                         | In the second second                       | 2010 Full Calendar                                                                      |

Usted verá la pantalla de PowerSchool para ingresar. Use la información proporcionada a usted en la carta de Padres Login y ponga la información en la pantalla.

| Login      |                            |
|------------|----------------------------|
| Lloor Nomo |                            |
|            |                            |
| Password   |                            |
|            | Having trouble logging in? |
|            | Submit                     |

Usted verá la pantalla de **Notas y Asistencia**. La fila arriba de iconos son las varias pantallas en las cuales usted puede hacer clic para encontrar la información. Una leyenda de asistencia y códigos de notas estarán abajo con el Botón de Imprimir la Pagina.

| ower                                | Scho                          | ol                    |                |                |                   |                |               |                   |                  |                  | G               | rades and<br>ttendance         | Grade<br>History        | Attendance<br>History               | Email<br>Notification        | Te                 | acher                | Sch                  | ool<br>tin            | Class<br>Registration           | \$<br>Balance            | My<br>Calendars                |
|-------------------------------------|-------------------------------|-----------------------|----------------|----------------|-------------------|----------------|---------------|-------------------|------------------|------------------|-----------------|--------------------------------|-------------------------|-------------------------------------|------------------------------|--------------------|----------------------|----------------------|-----------------------|---------------------------------|--------------------------|--------------------------------|
|                                     |                               |                       |                |                |                   |                |               |                   |                  |                  |                 |                                |                         |                                     |                              |                    |                      |                      |                       | (Last Login: )                  | 0                        | 3)? Log                        |
| rades and                           | Attendance                    | Stand                 | dards          | Grad           | les               |                |               |                   |                  |                  |                 | Haga                           | un clic                 | aquí para                           | a                            |                    |                      |                      |                       |                                 |                          |                                |
| irades a                            | nd Atten                      | dance                 |                |                |                   |                |               |                   |                  |                  | '               | comenza<br>esc                 | r corre<br>ribir al     | o electrón<br>maestro               | ісо у                        | н                  | laga u<br>an         | un clio<br>álisis    | aquí<br>de tra        | para obt<br>abajo y no          | ener u<br>otas           | ı                              |
|                                     |                               |                       |                |                |                   |                |               |                   |                  |                  |                 | Atte                           | endance By C            | Class                               |                              |                    | /                    |                      |                       |                                 |                          |                                |
|                                     | Exp                           |                       | L              | ast We         | ek                |                |               | Th                | is Wee           | k                | Course Q1 Q2 Q3 |                                |                         |                                     |                              |                    |                      | Q4                   | ¥1                    | Tardies                         | Tardies                  |                                |
|                                     |                               | м                     | т              | w              | н                 | F              | м             | т                 | w                | н                | F               |                                | /                       |                                     |                              | /                  |                      |                      |                       |                                 |                          |                                |
| 1-5                                 | 2(M-F)                        |                       |                |                |                   |                |               |                   |                  | - 1              |                 | ESL English J<br>Kelly, J.     |                         |                                     | 99                           |                    |                      |                      |                       | 0                               |                          | 0                              |
| 3-                                  | 4(M-F)                        |                       |                |                |                   |                |               |                   |                  |                  |                 | Coll Algebra<br>Steber, G.     |                         |                                     | 75<br>75                     | -                  |                      |                      |                       | 0                               |                          | 0                              |
| 5(M-I                               | F) 7(M-F)                     |                       |                |                |                   |                |               |                   |                  |                  |                 | US Governmen                   | 1t<br>4.                |                                     | 97<br>97                     |                    |                      |                      |                       | 0                               |                          | 0                              |
| 6                                   | (M-F)                         |                       |                |                |                   |                |               |                   |                  |                  |                 | Lunch Hahs<br>Petrone, R.      |                         |                                     |                              |                    |                      |                      |                       | 0                               |                          | 0                              |
| 8-!                                 | 9(M-F)                        |                       |                |                |                   |                |               |                   |                  |                  |                 | Environmental                  | Biology                 |                                     | 83<br>83                     |                    |                      |                      |                       | 1                               |                          | 0                              |
|                                     |                               |                       |                |                |                   |                |               |                   |                  | _                |                 |                                |                         |                                     |                              |                    |                      | Attendanc            | e Totals              | 1                               |                          | 0                              |
|                                     |                               |                       |                |                |                   |                |               |                   |                  |                  |                 |                                |                         |                                     |                              |                    |                      |                      |                       |                                 |                          |                                |
|                                     |                               |                       |                |                |                   |                |               |                   |                  |                  |                 | Show                           | weighted Gr             | A (QT):                             |                              |                    |                      |                      |                       |                                 |                          |                                |
|                                     |                               |                       |                |                |                   |                |               |                   |                  |                  |                 | Att                            | endance By              | Day                                 |                              |                    |                      |                      |                       |                                 |                          |                                |
|                                     |                               | Last Week             |                |                |                   |                |               |                   |                  |                  |                 | This Week                      |                         |                                     |                              | Absen              | ces                  |                      |                       | 1                               | ardies                   |                                |
| м                                   | т                             | w                     |                | н              |                   | F              |               | м                 |                  | т                |                 | w                              | н                       | F                                   | Q1                           |                    | Y                    | TD                   |                       | Q1                              | 1                        | TD                             |
|                                     |                               |                       |                |                |                   |                |               |                   |                  |                  |                 |                                |                         | Track                               | 0                            |                    |                      | 0                    |                       | 0                               |                          | 0                              |
|                                     |                               |                       |                |                |                   |                |               |                   |                  |                  |                 |                                | Atter                   | ioance rotais                       | 0                            |                    |                      | ~                    |                       |                                 |                          | v                              |
| Legend<br>Attendance<br>Hearing I C | e Codes: Bi<br>A=Court-AM     | ank=Pres<br>only I CP | ient I<br>=Cou | A=Un           | excus<br>I only I | ied A          | bsenc         | e I T="<br>Excus  | Tardy<br>se I DA | U=Un             | nlaw<br>for E   | ful Absence I<br>Excuse-AM I D | E=Excused<br>P=Doctor E | I Absence I AH=<br>xcuse-PM I EA=   | Arrived after h              | iomeroi<br>ence-Al | om-tardy<br>M I EP=E | I TA=Ta<br>xcused    | rdy-Am c              | nly I TP=Tardy<br>-PM I F=Funer | -PM only I<br>al I FA=Fu | C=Court<br>heral-AM only       |
| FP=Funera<br>Excuse-PM              | I-PM only I IS<br>only I S=Su | =Inschoo<br>spended l | UA=            | pensi<br>Unlav | on I M<br>vful At | l=Mis<br>oserv | c Adm<br>e-AM | inistra<br>only l | UP=L             | xcuse<br>Inlawfu | I M/<br>ul at   | A=Misc Admin<br>bsence-PM on   | strative-AM             | tionly I MP=Mise<br>ation I VTEA=VT | Administrativ<br>Excused Abs | e-PM o<br>ence I \ | niy I N=1<br>/TUA=V  | lurse Ex<br>T Unexcu | cused I N<br>ised Abs | IA=Nurse Excu<br>ence I XA=Unl  | use-AM on<br>awful Absi  | y I NP=Nurse<br>ance-AM only I |

#### Notas & Asistencia

1. Esto te ensenara las clases programada de su hijo(a) y las notas y asistencia en ese momento.

2. Asistencia te ensenara las dos semanas anteriores, su asistencia de clase individual y asistencia en general de cada semestre. Por favor note que la Asistencia escolar diario reflejara su asistencia no oficial.

3. Haciendo un clic en el nombre del maestro(a) comenzará su programa de correo electrónico y comienzo de un correo electrónico al maestro(a). Se recomienda utilizar esto como línea de comunicación entre usted y los profesores.

4. Las notas ensenaran un número negro (la nota ilustrada) y un número azul (la nota calculada). Son los mismos, pero quizá es diferente si el maestro(a) cambia la nota calculado debido a crédito extra o pobre asistencia.

- 5. Haciendo un clic en el número azul (la nota calculada) te ensenaran un análisis de las notas de su hijo(a) y
- asignaciones en esa clase. Cualquier preguntas en una nota particular o esquema de notas debe estar dirigido a ese maestro(a)

| PowerSchoo                                                                                                    |                                                                | Grav<br>Atte                                                                                                    | des and Gri<br>ndance His | ade Attendance<br>tory History | Email<br>Notification | Teacher<br>Comments   | School<br>Bulletin | Class<br>Registration                                                                | Balance                                                                                       | My<br>Calendars                                |
|----------------------------------------------------------------------------------------------------|----------------------------------------------------------------|----------------------------------------------------------------------------------------------------|---------------------------|--------------------------------|-----------------------|-----------------------|--------------------|--------------------------------------------------------------------------------------|-----------------------------------------------------------------------------------------------|------------------------------------------------|
|                                                                                                    |                                                                |                                                                                                    |                           |                                |                       |                       |                    | (Last Login: )                                                                       | (                                                                                             | 3 ? Log                                        |
| Grades and Attendance                                                                                                    | Standards Grad                                                 | les                                                                                                    |                           |                                |                       |                       |                    |                                                                                      |                                                                                               |                                                |
| Class Score Detail                                                                                                    |                                                                | Loc                                                                                                    | que uste                  | d ve cuan<br>específic         | do hace<br>a en ur    | e un clic<br>na clase | en ur              | na nota                                                                              |                                                                                               |                                                |
| Co                                                                                                    | urse                                                           | Teacher                                                                                                    |                           | E                              | pression              |                       |                    | Final Grade                                                                          | 1                                                                                             |                                                |
| Coll A                                                                                                    | Vgebra                                                         | Steber, G.                                                                                                    |                           | 3                              | -4(M-F)               |                       |                    | 75 75%                                                                               |                                                                                               |                                                |
| lection Description:                                                                                                    |                                                                |                                                                                                    |                           |                                |                       |                       |                    | _                                                                                    |                                                                                               |                                                |
| Section Description:                                                                                                    | Category                                                       | Assignment                                                                                                    |                           |                                |                       | Codes                 |                    | Score                                                                                | %                                                                                             | Grd                                            |
| Due Date         000           08/27/2010         000                                                                                                    | Category<br>HW                                                 | Assignment<br>policy/grading procedures                                                                                                    |                           |                                |                       | Codes                 |                    | Score<br>/100                                                                        | %                                                                                             | Grd                                            |
| Due Date<br>08/27/2010<br>08/30/2010                                                                                                    | Category<br>HW<br>HW<br>07                                     | Assignment<br>policy/grading procedures<br>real numbers review<br>interval notation & expressents (0, 1–0, 2                                                                                                    | nuiz)                     |                                |                       | Codes                 |                    | Score<br>/100<br>60/100                                                              | %<br>60                                                                                       | Grd<br>60                                      |
| Due Date<br>08/27/2010<br>08/30/2010<br>09/03/2010<br>09/08/2010                                                                                                    | Category<br>HW<br>HW<br>QZ<br>HW                               | Assignment<br>policy/grading procedures<br>real numbers review<br>interval notation & exponents (0.1-0.2 i<br>smol/ivme radia)s                                                                                                    | quiz)                     |                                |                       | Codes                 |                    | Score<br>/100<br>60/100<br>69/100<br>74/100                                          | %<br>60<br>69<br>74                                                                           | Grd<br>60<br>69<br>74                          |
| Description:           bue Date           b8/27/2010           b8/30/2010           b9/03/2010           b9/03/2010           b9/03/2010           b9/13/2010                                                                                                    | Category<br>HW<br>HW<br>QZ<br>HW<br>QZ                         | Assignment<br>policy/grading procedures<br>real numbers review<br>interval notation & exponents (0.1-0.2 i<br>simplifying radicals<br>radicals 0.3                                                                                                    | quiz)                     |                                |                       | Codes                 |                    | Score<br>/100<br>60/100<br>69/100<br>74/100<br>61/100                                | %<br>60<br>69<br>74<br>61                                                                     | Grd<br>60<br>69<br>74<br>61                    |
| Description:           Due Date           D8/27/2010           D8/30/2010           D9/08/2010           D9/08/2010           D9/13/2010           D9/15/2010                                                                                                    | Category<br>HW<br>HW<br>QZ<br>HW<br>QZ<br>HW                   | Assignment<br>policy/grading procedures<br>real numbers review<br>interval notation & exponents (0, 1-0, 2 i<br>amplifying radicals<br>radicals with fraction exponents                                                                                      | quiz)                     |                                |                       | Codes                 |                    | Score<br>/100<br>60/100<br>69/100<br>74/100<br>61/100<br>100/100                     | %<br>60<br>69<br>74<br>61<br>100                                                              | Grd<br>60<br>69<br>74<br>61                    |
| Due Date           06/27/2010         0           08/30/2010         0           09/03/2010         0           09/03/2010         0           09/13/2010         0           09/13/2010         0           09/13/2010         0           09/13/2010         0           09/13/2010         0           09/13/2010         0            | Category<br>HW<br>HW<br>QZ<br>HW<br>QZ<br>HW<br>HW             | Assignment<br>policy/grading procedures<br>real numbers review<br>instrail notation & eponents (0.1-0.2 )<br>and/site 0.3<br>radicals with fraction exponets<br>radicals with fraction exponets<br>rational exponents                                        | quiz)                     |                                |                       | Codes                 |                    | Score<br>/100<br>60/100<br>69/100<br>74/100<br>61/100<br>100/100<br>97/100           | %<br>60<br>69<br>74<br>61<br>100<br>97                                                        | Grd<br>60<br>69<br>74<br>61<br>100<br>97       |
| Bection Description:           Jue Date           B/87/72010           B/87/72010           J9/08/2010           J9/08/2010           J9/13/2010           J9/13/2010           J9/20/2010           J9/20/2010           J9/20/2010                                                                                                    | Category<br>HW<br>HW<br>QZ<br>HW<br>QZ<br>HW<br>HW<br>HW<br>QZ | Assignment<br>policy/grading procedures<br>real matters review<br>interval instance & expensite (0.1-0.2)<br>simplifying radicals<br>radicals 0.3<br>radicals with fraction expensits<br>rational expensites<br>rational expensites                          | quiz)                     |                                |                       | Codes                 |                    | Score<br>/100<br>60/100<br>69/100<br>74/100<br>61/100<br>100/100<br>97/100<br>73/100 | %           60           69           74           61           100           97           73 | Grd<br>60<br>69<br>74<br>61<br>100<br>97<br>73 |
| Section Description:           Due Date           08/27/2010           09/09/2010           09/09/2010           09/13/2010           09/13/2010           09/20/2010           09/20/2010           09/20/2010           09/20/2010           09/20/2010           09/20/2010           09/20/2010           09/20/2010           Usered | Category<br>HW<br>HW<br>QZ<br>HW<br>QZ<br>QZ<br>HW<br>HW<br>QZ | Assignment<br>policy/grading procedures<br>real multiple review<br>interval notation. Be appenets (0.1-0.2 r<br>smpflygr radicals<br>radicals 0.3<br>radicals 0.3<br>radicals with fraction exponets<br>radicals with fraction exponets<br>radicals appendix | quiz)                     |                                |                       | Codes                 |                    | Score<br>/100<br>60/100<br>69/100<br>74/100<br>61/100<br>100/100<br>97/100<br>73/100 | %<br>60<br>69<br>74<br>61<br>100<br>97<br>73                                                  | Grd<br>60<br>69<br>74<br>61<br>100<br>97<br>73 |

## Historia de Notas

1. Esta pantalla te ensenara las notas finales que estaban imprimidos en las calificaciones o reporte de progreso, dependiendo de ese semestre.

2. Cualquier crédito colectado será ensenado en la columna de Horas (Hrs)

## Historia de Asistencia

Esta pantalla te ensenara un análisis día-por- día para el semestre presente.

#### Notificación de Correo Electrónico

1. Esta pantalla te permite registrarte para las notificaciones automáticas de correo electrónico de las notas de su hijo(a), asistencia, etc...

2. Los reportes son:

- Sumario de Notas Corrientes y Asistencia-un correo electrónico ensenándote la información de Notas & Asistencia.
- Reportes con detallas ensenándote todas las notas de las asignaciones para cada clase-Te ensena la lista de asignaciones & notas
- Reporte con detallas de Asistencia- Te ensena la pantalla Historia Asistencia
- Reporte de Balance- No será utilizado

| PowerSchool                                                                                                 |                                                                                                    | Grades and<br>Attendance                       | Grade<br>History | Attendance<br>History | Email<br>Notification | Teacher<br>Comments           | School<br>Bulletin         | Class<br>Registration<br>(Last Login: ) | \$<br>Balance              | My<br>Calendars               |
|----------------------------------------------------------------------------------------------------|----------------------------------------------------------------------------------------------------|------------------------------------------------|------------------|-----------------------|-----------------------|-------------------------------|----------------------------|-----------------------------------------|----------------------------|-------------------------------|
| Email Notifications                                                                                         |                                                                                                    |                                                |                  |                       |                       |                               |                            |                                         |                            |                               |
| Haga un clic en<br>los bloques para<br>recibir reportes a<br>través de correos <sup>—</sup><br>electrónicos | What information would you like Summary of current grades a Detailed reports showing all a Detailed report of attendance School announcements Relapse Alert (Mater Will solut) | to receive?<br>nd attendance<br>ssignment scor | res for each     | class                 | frecue<br>me          | ncia-se<br>nsual o<br>semestr | e la<br>manal,<br>por<br>e | 7 1                                     | Istedu                     | ouede                         |
| regular y<br>automáticamente                                                                                | How often?                                                                                                    | bo bont miont                                  |                  | lever                 | :                     |                               |                            | r                                       | ecibir                     | los                           |
|                                                                                                    | Send now?<br>Email Address(es)                                                                                                    |                                                | (54              | Yes                   | email address         | ses with comma                | s)<br>Submit               | repo<br>– o<br>ele                      | múltij<br>correce<br>ctrón | en uno<br>ples<br>os<br>iicos |

#### **Comentarios de Profesores**

- 1. Esta pantalla te ensenara comentarios de los profesores de sus clases en particular.
- 2. 2.Estos comentarios están a la discreción de cada profesor individual. Haciendo clic en el nombre azul de los profesores empezara el programa de correo electrónico.

| PowerSchool                                             |                                                              | Grades and<br>Attendance | Grade<br>History | Attendance<br>History | Email<br>Notification                                            | Teacher<br>Comments | School<br>Bulletin | Class<br>Registration | \$<br>Balance | My<br>Calendars |
|---------------------------------------------------------|--------------------------------------------------------------|--------------------------|------------------|-----------------------|------------------------------------------------------------------|---------------------|--------------------|-----------------------|---------------|-----------------|
| T                                                       |                                                              |                          |                  |                       |                                                                  |                     |                    | (Last Login: )        | 3             | E)? Logou       |
|                                                         | Cauraa                                                       |                          |                  | -                     | a de se                                                          |                     |                    | Comment               |               |                 |
| exp.                                                    | Course                                                       |                          |                  | Ie                    | acner                                                            |                     |                    | Comment               |               |                 |
| 1-2(M-F)                                                | ESL English I                                                |                          |                  | 1e                    | acner<br>Kelly, J.                                               |                     |                    | Comment               |               |                 |
| exp.<br>1-2(M-F)<br>3-4(M-F)                            | ESL English I<br>Coll Algebra                                |                          |                  | 5<br>5                | acner<br>Kelly, J.<br>Steber, G.                                 |                     |                    | Comment               |               |                 |
| Exp.<br>1-2(M-F)<br>3-4(M-F)<br>5(M-F) 7(M-F)           | ESL English I<br>Coll Algebra<br>US Government               |                          |                  | 5 5                   | Acher<br>Kelly, J.<br>Steber, G.<br>Otterbine, M.                |                     |                    | Comment               |               |                 |
| EXD.<br>1-2(M-F)<br>3-4(M-F)<br>5(M-F) 7(M-F)<br>6(M-F) | ESL English I<br>Coll Algebra<br>US Government<br>Lunch Hahs |                          |                  | 8<br>8<br>8<br>8      | Acher<br>Kelly, J.<br>Steber, G.<br>Otterbine, M.<br>Petrone, R. |                     |                    | Comment               |               |                 |

## **Boletin Escolar**

Actualmente esto no está siendo utilizado- los anuncios escolares están en la página de internet del distrito y edificio.

## **Registracion de Clases**

- 1. Esta pantalla permitirá a los estudiantes a someter los cursos que ellos quieren para el siguiente año.
- 2. Este será activado cuando las peticiones de horarios estén listos para ser seleccionado.

| owo    | erSchool            |                       | Grades and<br>Attendance | Grade<br>History | Attendance<br>History | Email<br>Notification | Teacher<br>Comments | School<br>Bulletin I | Class<br>Registration | \$<br>Balance | My<br>Calendar |
|--------|---------------------|-----------------------|--------------------------|------------------|-----------------------|-----------------------|---------------------|----------------------|-----------------------|---------------|----------------|
|        |                     |                       |                          |                  |                       |                       |                     |                      | (Last Login: )        | 3             | 5)?La          |
| 2010-2 | 011 Course Requests |                       |                          |                  |                       |                       |                     |                      |                       |               |                |
|        | Crs Num             | Course                |                          | T                | /pe                   | (                     | Cr Hrs              | Prerequisite Notes   |                       |               |                |
| 1.     | 153                 | Spanish III           |                          | R                | equired               |                       | 1.00                |                      |                       |               |                |
| 2.     | 204                 | US Government         |                          | R                | equired               |                       | 1.00                |                      |                       |               |                |
| 3.     | 3067348             | Environmental Biology |                          | R                | equired               |                       | 1.00                |                      |                       |               |                |
| 4.     | 363                 | Coll Algebra          |                          | R                | equired               |                       | 1.00                |                      |                       |               |                |
| 5.     | 6057348             | Crafts I              |                          | R                | equired               |                       | 1.00                |                      |                       |               |                |
| 6.     | 949                 | ESL English I         |                          | R                | equired               |                       | 2.00                |                      |                       |               |                |
|        | 949B                | ESL English I         |                          | R                | equired               |                       | 1.00                |                      |                       |               |                |
| 7.     |                     |                       |                          |                  | ouired                |                       | 0.00                |                      |                       |               |                |
| 7.     | 999                 | Lunch Hahs            |                          | R                | squireu               |                       | 0.00                |                      |                       |               |                |

## Calendarios

Este no se está utilizando actualmente. This is not currently being used

## No se le olvide hacer clic en "logout" para terminar su sección.

Recuerde que estas informaciones no son oficiales y son para su información solamente. Si tiene alguna pregunta sobre una nota en particular, favor de contractar los profesores directamente via correo electrónico de le escuela o llamar a la escuela. Si tiene alguna pregunta técnica sobre el acceso de esta información favor de enviar un correo electrónico al **Dr**. Jeffry Nietz, Administrador del sistema de información estudiantil al nietzj@hasdk12.org